## **Managing Replenishment Requests**

Core-

The **Manage Replenishment Requests** component of Inventory Replenishment is a page Inventory Managers can use to review and edit replenishment requests created when the **Create Replenishment Requests** process is run. The reviewed requests are loaded to create eProcurement requisitions which are held in an Open status until Inventory Managers review and submit them.

## Procedure

CRACLE

Parogites

Namage Replenishment Requests

Unit:

Satch

Soft Display

Report Manager

Navigation: Inventory > Replenish Inventory > Manage Replenishment Requests

| Step | Action                                                                                                    |
|------|----------------------------------------------------------------------------------------------------|
| 1.   | The Manage Replenishment Requests is an optional process available to Inventory<br>Managers who wish to review and edit replenishment requests prior to being picked<br>up by the Requisition Loading process.<br>Enter DOC03 into the Unit field. |
| 2.   | Click the Search link.<br>Search                                                                                                    |
| 3.   | Click the Status list.                                                                                                    |

| ORACLE                                                                                |              | Worklist    Add to Favorites   S | ian out |
|---------------------------------------------------------------------------------------|--------------|----------------------------------|---------|
| Favorites 🗄 Main Menu 🚿 Inventory 🚿 Replenish Inventory 🚿 Review Replenishment Reques | 15           |                                  |         |
|                                                                                       | 🔊 New Window | / 🕜 Help 📝 Personalize Page 💼 I  | http    |
|                                                                                       |              |                                  |         |
| Replenishment Requests Selection                                                      |              |                                  |         |
|                                                                                       |              |                                  |         |
| Replenishment Type                                                                    |              |                                  |         |
| All Requisitions O Ad Hoc Requisitions O Reorder Point Requisitions                   |              |                                  |         |
| Replenish ID:                                                                         |              |                                  |         |
| Item ID:                                                                              |              |                                  |         |
|                                                                                       |              |                                  |         |
|                                                                                       |              |                                  |         |
| Status:                                                                               |              |                                  |         |
| Canceled                                                                              |              |                                  |         |
| Requisition ID: Error                                                                 |              |                                  |         |
| Order Processed                                                                       |              |                                  |         |
| Demand Source:                                                                        |              |                                  |         |
| Source Business Unit:                                                                 |              |                                  |         |
| Order Number:                                                                         |              |                                  |         |
| OK Cancel                                                                             |              |                                  |         |
|                                                                                       |              |                                  |         |
|                                                                                       |              |                                  |         |
|                                                                                       |              |                                  |         |
|                                                                                       |              |                                  |         |
|                                                                                       |              |                                  |         |
|                                                                                       |              |                                  |         |
|                                                                                       |              |                                  |         |
|                                                                                       |              |                                  |         |
|                                                                                       |              |                                  |         |
|                                                                                       |              |                                  |         |
|                                                                                       |              |                                  |         |
|                                                                                       |              |                                  |         |

| Step | Action                                                                                                    |
|------|----------------------------------------------------------------------------------------------------|
| 4.   | The options for viewing request messages by <b>Status</b> are:                                                                           |
|      | - <b>Ready</b> : Requests ready to be loaded to create requisitions by the <b>Requisition</b><br>Loader process.                         |
|      | - In Process: Requests currently being processed by the <b>Requisition Loader</b> process.                                               |
|      | - <b>Processed</b> : Requests have been moved into the Purchasing tables by the Requisition Loader process.                              |
|      | - Error: The Requisition Loader process found an error in the requests that must be corrected before they can be processed successfully. |
|      | - Canceled: Requests were canceled manually and will not be picked up by the <b>Requisition Loader</b> process.                          |

| ORACEC                               |                                                                 |      | Home      | Worklist | Add to Favorites   | Sign o |
|--------------------------------------|-----------------------------------------------------------------|------|-----------|----------|--------------------|--------|
| vorites Main Menu >                  | Inventory > Replenish Inventory > Manage Replenishment Requests |      |           | @        |                    | -      |
|                                      |                                                                 | ER N | ew window | 🕜 неір   | 🖉 Personalize Page | 🔠 ηπρ  |
| plenishment Req                      | uests Selection                                                 |      |           |          |                    |        |
|                                      |                                                                 |      |           |          |                    |        |
| Replenishment Type                   |                                                                 |      |           |          |                    |        |
| <ul> <li>All Requisitions</li> </ul> | Ad Hoc Requisitions     Reorder Point Requisitions              |      |           |          |                    |        |
| Replenish ID:                        | <u> </u>                                                        |      |           |          |                    |        |
| Item ID:                             | ۹. 🛒                                                            |      |           |          |                    |        |
|                                      |                                                                 |      |           |          |                    |        |
| Status:                              | ~                                                               |      |           |          |                    |        |
| equisition                           | Canceled                                                        |      |           |          |                    |        |
| Requisition ID:                      | Error                                                           |      |           |          |                    |        |
| Order                                | Processed                                                       |      |           |          |                    |        |
| Demand Source:                       | Ready                                                           |      |           |          |                    |        |
| Source Business Unit                 |                                                                 |      |           |          |                    |        |
| Order Number:                        |                                                                 |      |           |          |                    |        |
|                                      |                                                                 |      |           |          |                    |        |
| OK Cancel                            |                                                                 |      |           |          |                    |        |
|                                      |                                                                 |      |           |          |                    |        |
|                                      |                                                                 |      |           |          |                    |        |
|                                      |                                                                 |      |           |          |                    |        |
|                                      |                                                                 |      |           |          |                    |        |
|                                      |                                                                 |      |           |          |                    |        |
|                                      |                                                                 |      |           |          |                    |        |
|                                      |                                                                 |      |           |          |                    |        |
|                                      |                                                                 |      |           |          |                    |        |
|                                      |                                                                 |      |           |          |                    |        |
|                                      |                                                                 |      |           |          |                    |        |

| Step | Action                                                                                                    |
|------|----------------------------------------------------------------------------------------------------|
| 5.   | Click the <b>Ready</b> status to view the current requests ready to be processed to requisitions.       Ready |
| 6.   | Click the <b>OK</b> button.                                                                                   |

| avertes Man Menu > Inventory > Replensh Inventory > Manage Replenshment Requests<br>Control (Manage Replenishment Requests)<br>Unit:<br>Port Manage Replenishment Requests<br>Unit:<br>Port Manage Replenish Status:<br>Perferishinent Request<br>Replenish Status:<br>Process Date:<br>Off/O2013<br>Hem D:<br>CM_2157_119109<br>User ID:<br>Status:<br>Status:<br>Status:<br>Status:<br>Status:<br>Replenish D:<br>CM_2157_119109<br>User ID:<br>Status:<br>Status:<br>Status:<br>Requisition Distrib Number:<br>Details<br>Requisition ID:<br>Requisition Distrib Number:<br>Details<br>Requisition Schedule Number:<br>Requisition Distrib Number:<br>Status:<br>Status:<br>Requisition Schedule Number:<br>Requisition Distrib Number:<br>Status:<br>Status:<br>Requisition Schedule Number:<br>Requisition Distrib Number:<br>Status:<br>Status:<br>Requisition Schedule Number:<br>Requisition Distrib Number:<br>Status:<br>Status:<br>Requisition Schedule Number:<br>Requisition Distrib Number:<br>Status:<br>Status:<br>Requisition Schedule Number:<br>Requisition Distrib Number:<br>Status:<br>Status:<br>Requisition Schedule Number:<br>Requisition Distrib Number:<br>Status:<br>Status:<br>Requisition Schedule Number:<br>Requisition Distrib Number:<br>Status:<br>Status:<br>Requisition Schedule Number:<br>Status:<br>Requisition Distrib Number:<br>Status:<br>Status:<br>Requisition Distrib Number:<br>Status:<br>Status:<br>Requisition Schedule Number:<br>Status:<br>Requisition Distrib Number:<br>Status:<br>Status:<br>Status:<br>Status:<br>Requisition Distrib Number:<br>Status:<br>Status:<br>Stat | ORACLE <sup>.</sup> |             |                     |                 |         |                |                        |        |      | Home       | Worklist | I Add to Equaritan |             |
|----------------------------------------------------------------------------------------------------|---------------------|-------------|---------------------|-----------------|---------|----------------|------------------------|--------|------|------------|----------|--------------------|-------------|
|                                                                                                    | avorites Main Men   | iu > Invent | tory > Replenish    | nventory > Mana | ge Repl | lenishment Req | uests                  |        |      | nome       | WORKIST  |                    | i Sigir Out |
| Manage Keplenishment Requests         uni:       DCC03         Replenish Status:       Report Manager         Replenish Status:       Frequestatus:         Control of the status:       Control of the status:         Replenish Status:       7. Reorder Pt         Process Date:       01/10/2013         Item ID:       CM_2157_119109       User ID:         Status:       Status:       Status:         Source:       * Status:       Ready         Source:       * Status:       Ready         Source:       * Status:       Ready         Order No:       Requisition Line Number:       Requisition Detail         PO Unit:       Requisition Schedule Number:       Requisition Distrib Number:         Details       Requisition Schedule Number:       Requisition Distrib Number:                                                                                                    |                     |             |                     |                 |         |                |                        |        | 1 15 | New Window | (?) Help | 🗹 Personalize Page | 📰 http      |
| Unit:       DOC03       Image: Search       Sort Display         Replenish Status:       Replenish Status:       Replenish Status:       Replenish Status:         Replenish Status:       T       Reorder Pt       Process Date:       01/10/2013         Item ID:       Chi_2157_119109       User ID:       SYSTEM         Source:       * Status:       Eady       Image: Status:         Source:       * Status:       Ready       Image: Status:         Source:       * Status:       Ready       Image: Status:         Code Ho:       Requisition ID:       Requisition Line Number:       Image: Status:         D'O Unit:       Requisition ID:       Requisition Distrib Number:       Requisition Distrib Number:         Details       Requisition Schedule Number:       Requisition Distrib Number:       Requisition Distrib Number:                                                                                                    | Manage Re           | eplenisi    | hment Requ          | ests            |         |                |                        |        |      |            |          |                    |             |
| Replenish Status:       Except Manager         Forgetenishment Request         Colspan="2">Colspan="2">Colspan="2">Colspan="2">Colspan="2">Colspan="2">Colspan="2">Colspan="2">Colspan="2">Colspan="2">Colspan="2"Colspan="2"Co                                                                                                    | Unit:               | Ī           | DOC03 🔍             |                 | Þ       | Search         | Sort Display           |        | 9    |            |          |                    |             |
| Engl Verweit From Origin of Sile State         Reprint From Origin Origin O                                                                                                    | Replenish Status    |             |                     | ~               |         |                | Report Mana            | iger   |      |            |          |                    |             |
| Replen ID:       7       Reorder Pt       Process Date:       01/10/2013         Nem ID:       CM_2157_119109       User ID:       SYSTEM         STAPLES-STD - CHISEL POINT STANARD CHISEL POINT STAPLES.       StapLES-STD - CHISEL POINT STANARD CHISEL POINT STAPLES.         Location:       045000006       Reorder Quantity:       2280000       BX         Source:       *Status:       Ready       V         Src BU:       Expected By:       01/10/2013       V         Order No:       Required By:       B         Requisition Detail       PO Unit:       Requisition ID:       Requisition Line Number:         Details       Requisition Schedule Number:       Requisition Distrib Number:                                                                                                    | Replenishment R     | equest      |                     |                 |         | Eine           | <u> View All</u> First | 1 of 5 | Last |            |          |                    |             |
| Item ID:       CM_2157_119109       User ID:       SYSTEM         STAPLES-STD-CHISEL POINT STANARD CHISEL POINT STAPLES.         Location:       0450000006       Roorder Quantity:       2280000       BX         Source:       *Status:       Ready       V         Src BU:       Expected By:       0/1/10/2013         Order No:       Required By:       B         Requisition Detail       PO Unit:       Requisition ID:       Requisition Line Number:         Details       Requisition Schedule Number:       Requisition Distrib Number:                                                                                                    | Replen ID:          | 7           | 7 Reorder Pt        | Process Date:   |         | 01/10/2        | 013                    |        |      |            |          |                    |             |
| STAPLES - STD - CHISEL POINT STANDARD CHISEL POINT STAPLES -<br>Location: 045000006 Reorder Quantity: 228.000 BK<br>Source: *Status: Ready V<br>Sre BU: Repected By: 01/10/2013<br>Order No: Requisition Detail<br>PO Unit: Requisition ID: Requisition Line Number:<br>Details Requisition Schedule Number: Requisition Distrib Number:<br>Potails Requisition Schedule Number: Requisition Distrib Number:                                                                                                    | Item ID:            | CM_2157_    | 119109              | User ID:        |         | SYSTE          | И                      |        |      |            |          |                    |             |
| Location:       045000006       Reorder Quantity:       228 0000       BX         Source:       *Status:       Ready       Image: Comparison of the comparison of the comparison of                                                                                                    |                     | STAPLES -   | STD - CHISEL PO     | NT STANDARD CH  | HISEL P | OINT STAPLES   | 3 -                    |        |      |            |          |                    |             |
| Source: *Status: Ready<br>Src BU: Expected By: 01/10/2013<br>Order No: Requisition Detail<br>PO Unit: Requisition ID: Requisition Line Number:<br>Details Requisition Schedule Number: Requisition Distrib Number:<br>************************************                                                                                                    | Location:           | 04500000    | 06                  | Reorder Quanti  | ty:     |                | 229.0000               | BX     | _    |            |          |                    |             |
| Src BU:       Expected By:       01/10/2013         Order No:       Required By:       Image: Comparison of the second second                                                                                                    | Source:             |             |                     | *Status:        |         | Ready          |                        |        | *    |            |          |                    |             |
| Order No:       Required By:       Image: Comparison of the second second secon                                                                                                    | Src BU:             |             |                     | Expected By:    |         | 01/10/2        | 013                    |        |      |            |          |                    |             |
| Requisition Detail       PO Unit:       Requisition ID:       Requisition Line Number:         Details       Requisition Schedule Number:       Requisition Distrib Number:         Details       Requisition Schedule Number:       Requisition Distrib Number:                                                                                                    | Order No:           |             |                     | Required By:    |         |                | Ħ                      |        |      |            |          |                    |             |
| PO Unit: Requisition ID: Requisition Line Number:<br>Details Requisition Schedule Number: Requisition Distrib Number:<br>Save Noty                                                                                                    | Requisition Deta    | ail         |                     |                 |         |                |                        |        |      |            |          |                    |             |
| Details Requisition Schedule Number: Requisition Distrib Number:                                                                                                    | PO Unit:            | Re          | equisition ID:      |                 |         | Requisition Li | ne Number:             |        |      |            |          |                    |             |
| Save) Chotty                                                                                                    | Details             | Re          | equisition Schedule | Number:         |         | Requisition Di | strib Number:          |        |      |            |          |                    |             |
|                                                                                                    | 🖬 Save) 🔁 Not       | ufy.        |                     |                 |         |                |                        |        |      |            |          |                    |             |

| Step | Action                                                                                                    |
|------|----------------------------------------------------------------------------------------------------|
| 7.   | Five requests are in <b>Ready</b> status. Only the first request displays. Use the <b>Find</b> and <b>View All</b> links to review the remaining records on the page. |
|      | The results can also be filtered using <b>Replenishment Status</b> .                                                                                                  |
| 8.   | Reorder Quantity can be edited as necessary.                                                                                                    |
|      | Enter 220 into the Reorder Quantity field.                                                                                                    |
| 9.   | The Inventory Manager has the option to change the <b>Status</b> from <b>Ready</b> to <b>Cancel</b> to delete the replenishment request.                              |

|   | ORACLE <sup>.</sup> |                             |                        |                |                      |             |            |          |                  |          |
|---|---------------------|-----------------------------|------------------------|----------------|----------------------|-------------|------------|----------|------------------|----------|
| E | avorites Main Mer   | u > Inventory > Replenish i | inventory > Manage Reg | lenishment Reg | uests                |             | Home       | Worklist | Add to Favorites | Sign out |
|   | •                   | •                           |                        |                |                      | . Z. N      | lew Window | () Help  | Personalize Page | a http   |
|   | Manage Re           | enlenishment Regu           | lests                  |                |                      |             |            | 0        | ,                | <u> </u> |
|   | managera            | spiellionment requ          |                        |                |                      |             |            |          |                  |          |
|   | Unit:               | DOC03                       | ħ                      | Search         | Sort Display         | 9           |            |          |                  |          |
|   | Replenish Status    | 3:                          | *                      |                | Report Manager       |             |            |          |                  |          |
|   | Replenishment R     | lequest                     |                        | Find           | View All First 🕅 1 ( | of 5 🕨 Last |            |          |                  |          |
|   | Replen ID:          | 7 Reorder Pt                | Process Date:          | 01/10/2        | 013                  |             |            |          |                  |          |
|   | Item ID:            | CM_2157_119109              | User ID:               | SYSTE          | (                    |             |            |          |                  |          |
|   |                     | STAPLES - STD - CHISEL PO   | INT STANDARD CHISEL    | POINT STAPLES  | 3                    |             |            |          |                  |          |
|   | Location:           | 0450000006                  | Reorder Quantity:      |                | 220 BX               |             |            |          |                  |          |
|   | Source:             |                             | *Status:               | Ready          |                      | *           |            |          |                  |          |
|   | Src BU:             |                             | Expected By:           | 01/10/2        | 013                  |             |            |          |                  |          |
|   | Order No:           |                             | Required By:           |                | Ħ                    |             |            |          |                  |          |
|   | Requisition Deta    | ail                         |                        |                |                      |             |            |          |                  |          |
|   | PO Unit:            | Requisition ID:             |                        | Requisition Li | ne Number:           |             |            |          |                  |          |
|   | Details             | Requisition Schedule        | e Number:              | Requisition Di | strib Number:        |             |            |          |                  |          |
|   | 🖷 Save) 😢 No        | 19.                         |                        |                |                      |             |            |          |                  |          |
| < |                     |                             |                        |                |                      |             |            |          |                  | >        |

| Step | Action                                                                                                    |
|------|----------------------------------------------------------------------------------------------------|
| 10.  | Click the Save button.                                                                                                  |
| 11.  | When the load requisition process is run, requisitions are created based on the edited messages in <b>Ready</b> status. |
|      | Items successfully loaded will change to a status of <b>Processed</b> .                                                 |
| 12.  |                                                                                                    |
|      | End of Procedure.                                                                                                    |